## 課程填寫 SDGs 說明

- 1. 進入數位學習平台點選您的課程後點選上方「SDGs 指標調查表」→勾選該課程與 SDGs 相關的目標/若都沒有相關請點選以上皆無→在按「填寫 完送出」即可。(詳細圖文如下)
- 2. 若這一門課之前有填寫過,下學期又開一樣的課程,系統會自動帶出第一次所填寫的 SDGs,不需要再重填一次。
- ◆課程-數位學習平台:https://moodle.npust.edu.tw/moodleset/

◆SDGs 細項說明-永續發展辦公室網站 <u>https://sustainability.npust.edu.tw/about-sdgs/</u>

詳細的操作流程請各位老師參閱由電算中心提供的操作手冊(如下):

1. 登入數位學習平台後,按〔SDGs指標調查表〕進入填寫

▷ > 課程 > 人文社會學院 > 幼兒保育系 > 1101-2D動畫媒體設計(4298)

| 《尊重智慧財產權・請使用正 <del>版救科書・穷非法影印</del> 書籍及教材・以免侵犯他人著作權》 |                                                                                 |  |  |
|------------------------------------------------------|---------------------------------------------------------------------------------|--|--|
|                                                      | 【瀏覽課程大綱outline】【填寫進度表Schedule】【SDGs指標調查表】【留校時間Stay Time】【點名系統rollcall】【列印Print】 |  |  |
| ❸ 公告                                                 |                                                                                 |  |  |
|                                                      |                                                                                 |  |  |

1.09月 13日 - 09月 19日

勾選與課程相符合的 SDGs 項目(主觀認定,沒有一定的對錯),並點選下方「填寫完成送出」即可。
 若此課程與 SDGs17 個項目都無相關,請勾選最下面「以上皆無」再點選「填寫完成送出」即可。

若不熟悉 SDGs 項目的內容,請參考永續發展辦公室網頁的說明:<u>https://sustainability.npust.edu.tw/about-sdgs/</u>

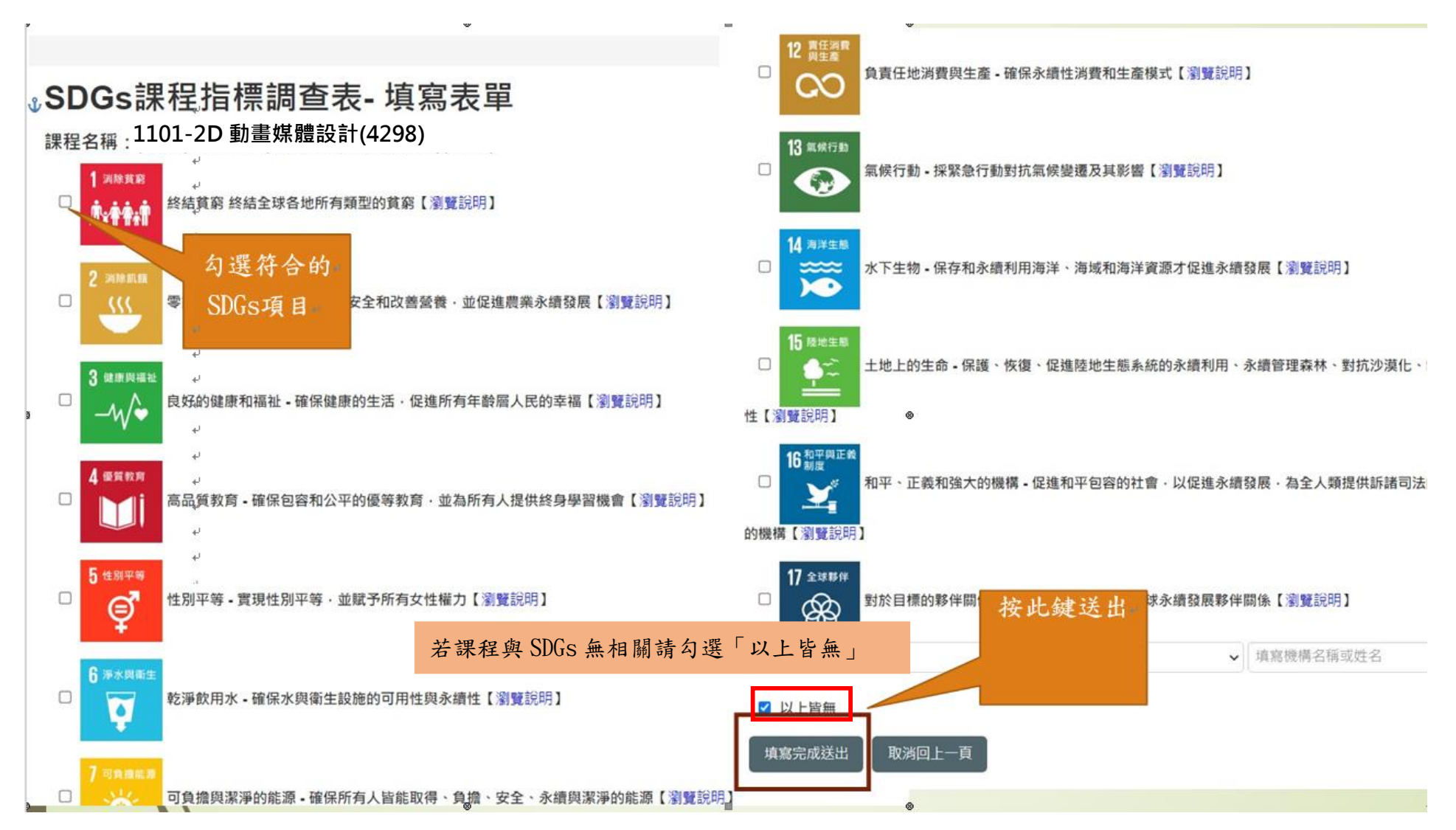

## 4. 送出後,填寫完成的資料會顯示再此,即完成。

| 開課班級Class:                                                                                                    | 授課教師Teacher:     | 學分數Credits:                                                          |  |
|----------------------------------------------------------------------------------------------------|------------------|----------------------------------------------------------------------|--|
| 四幼保三A                                                                                                    | 許衷源,鄭博元          | 2                                                                    |  |
| 課程大綱Chinese Outline:                                                                                                    |                  |                                                                      |  |
| 本課程目的是要透過循序漸進的方式,引導學生習得2D動畫創作。課堂教學包含場景與角色設計、人物動作設定、聲音錄製、攝影鏡頭設<br>定、腳本撰寫等。                                                                                                    |                  |                                                                      |  |
| English Outline :                                                                                                    |                  |                                                                      |  |
| Students who complete this course will learn how to develop 2D animation. The course topics include graphic design, animating characters and objects, camera setting, storyboard writing, and sound effects editing. |                  |                                                                      |  |
| 本科目教學目標Purpose:                                                                                                    |                  |                                                                      |  |
| <ol> <li>1.培育兒童教保專業知能與敬業態度之關鍵力。</li> <li>2.培育兒童產業多元視域與創新態度之競爭力。</li> <li>3.培育教保團隊問題解決、團隊合作與人文關懷之實踐力。</li> <li>4.培育兒童教保全球意識與文化交融之敏察力。</li> </ol>                                                                      |                  |                                                                      |  |
| 教學型態Type:                                                                                                    | 成                | 績考核方式Grades Method:                                                  |  |
| 課堂教學                                                                                                    | 填寫完成後,<br>料會在此顯示 | 績Usual grades:20%<br>Midterm exam:30%<br>Final exam:40%<br>other:10% |  |
| 參考書目Bibliography:                                                                                                    |                  |                                                                      |  |
| SDGs指標:                                                                                                    |                  |                                                                      |  |
| 1 3610530.38<br>唐:帝帝:帝                                                                                                    |                  |                                                                      |  |